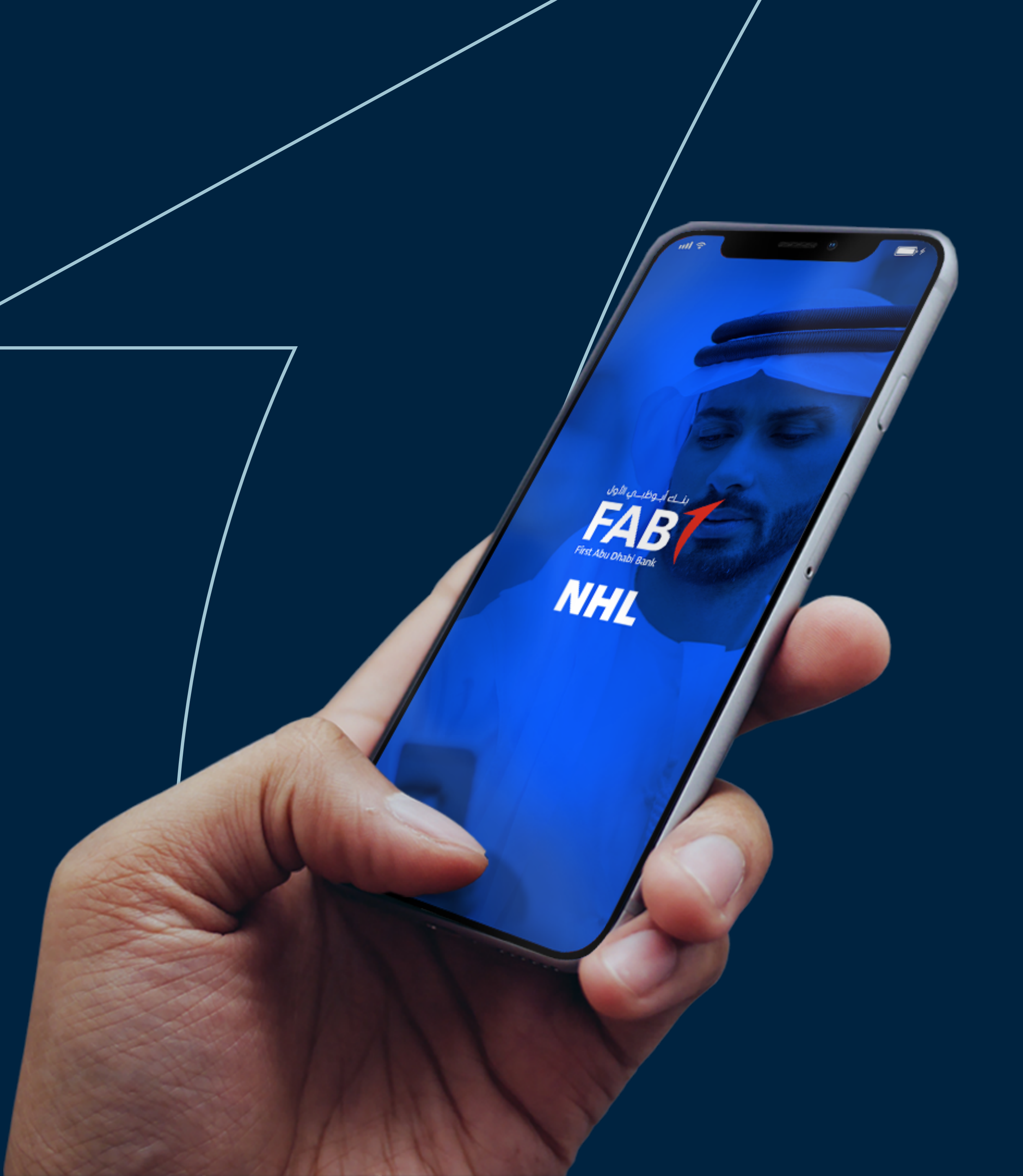

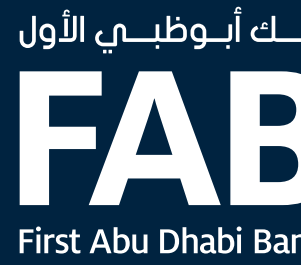

## تطبيق الهواتف المحمولة لقروض الإسكان للمواطنين العملاء الجدد (دليل التدريب) 10 مايو 2020

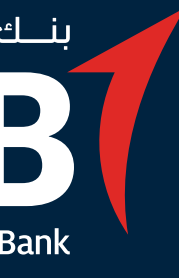

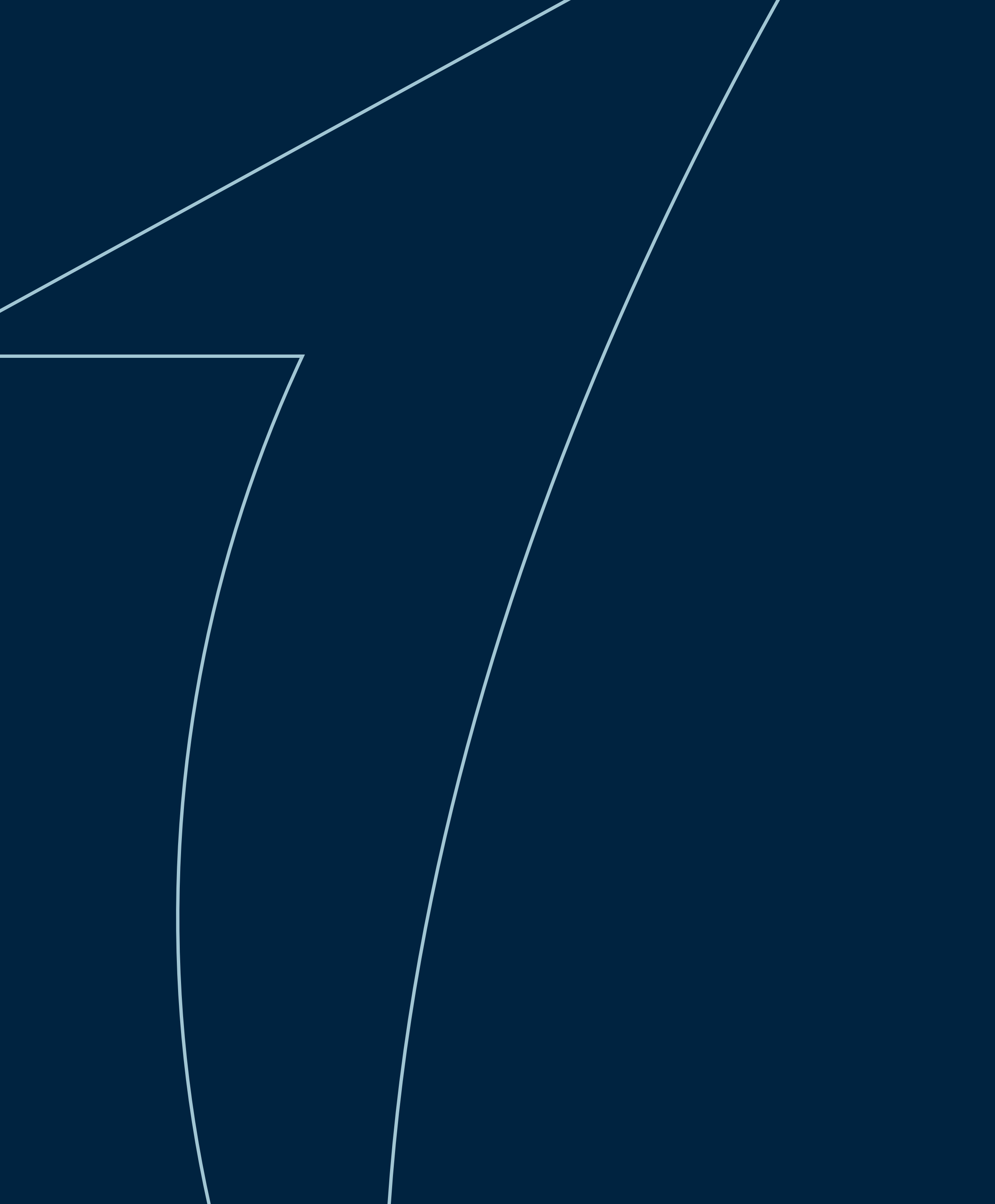

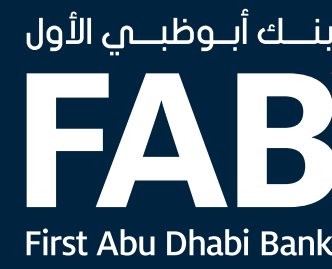

### المحتوى

- خطوة 1 الدخول والتسجيل
  - خطوة 2 فتح الحساب
- خطوة 3 تحميل المستندات المطلوبة
  - خطوة 4 حجز الموعد
  - خطوة 5 تعديل الملف الشخصي
    - للمساعدة
    - التصاميم المفضّلة
    - منتجات أبوظبي الأول الإسلامي

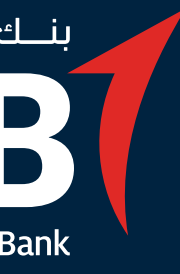

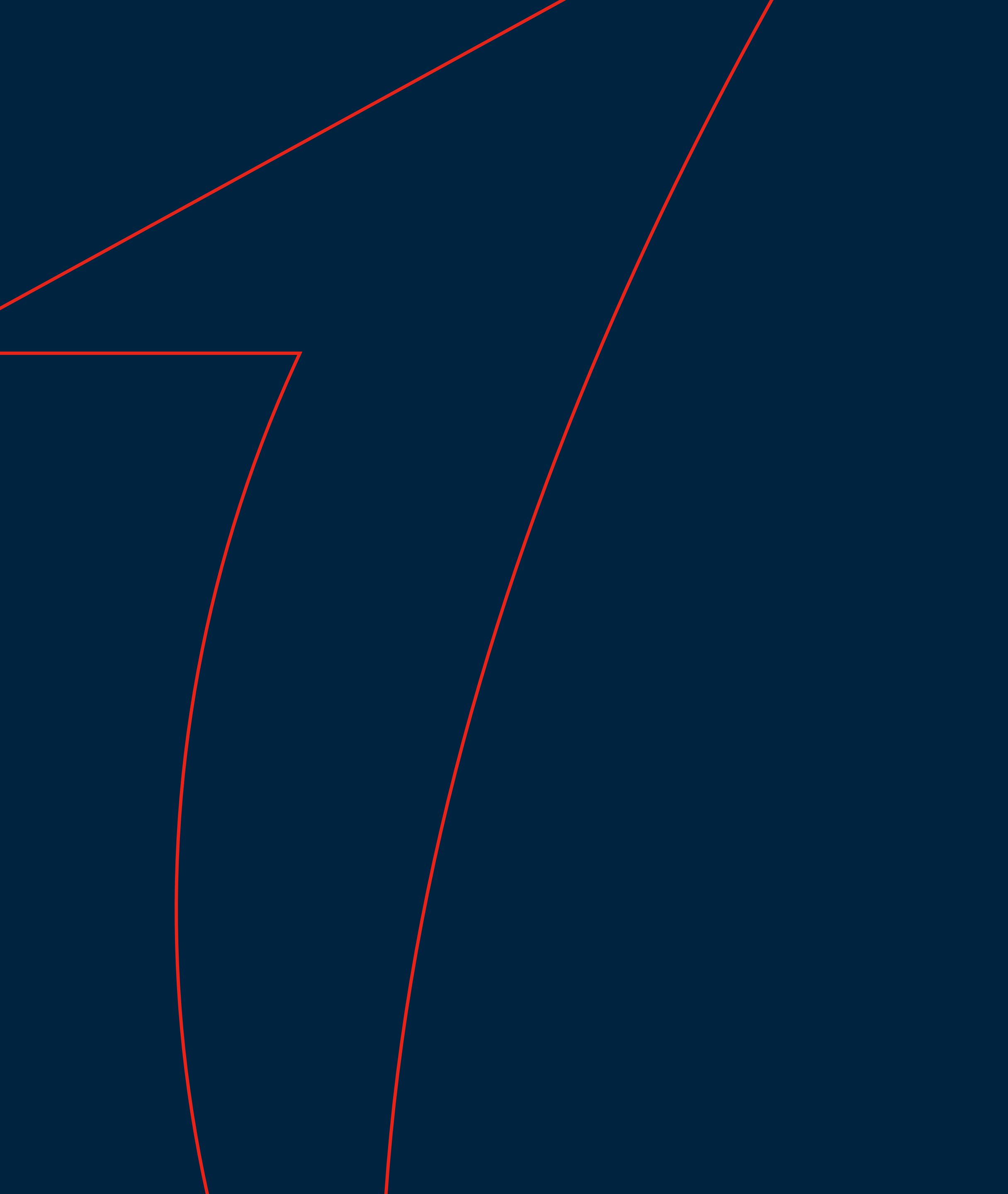

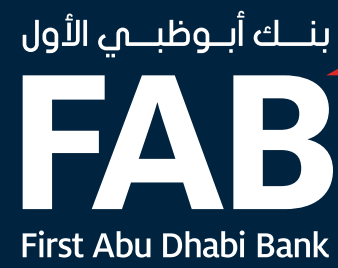

# **خطوۃ 1** الدخول والتسجيل

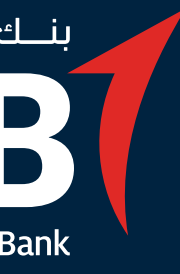

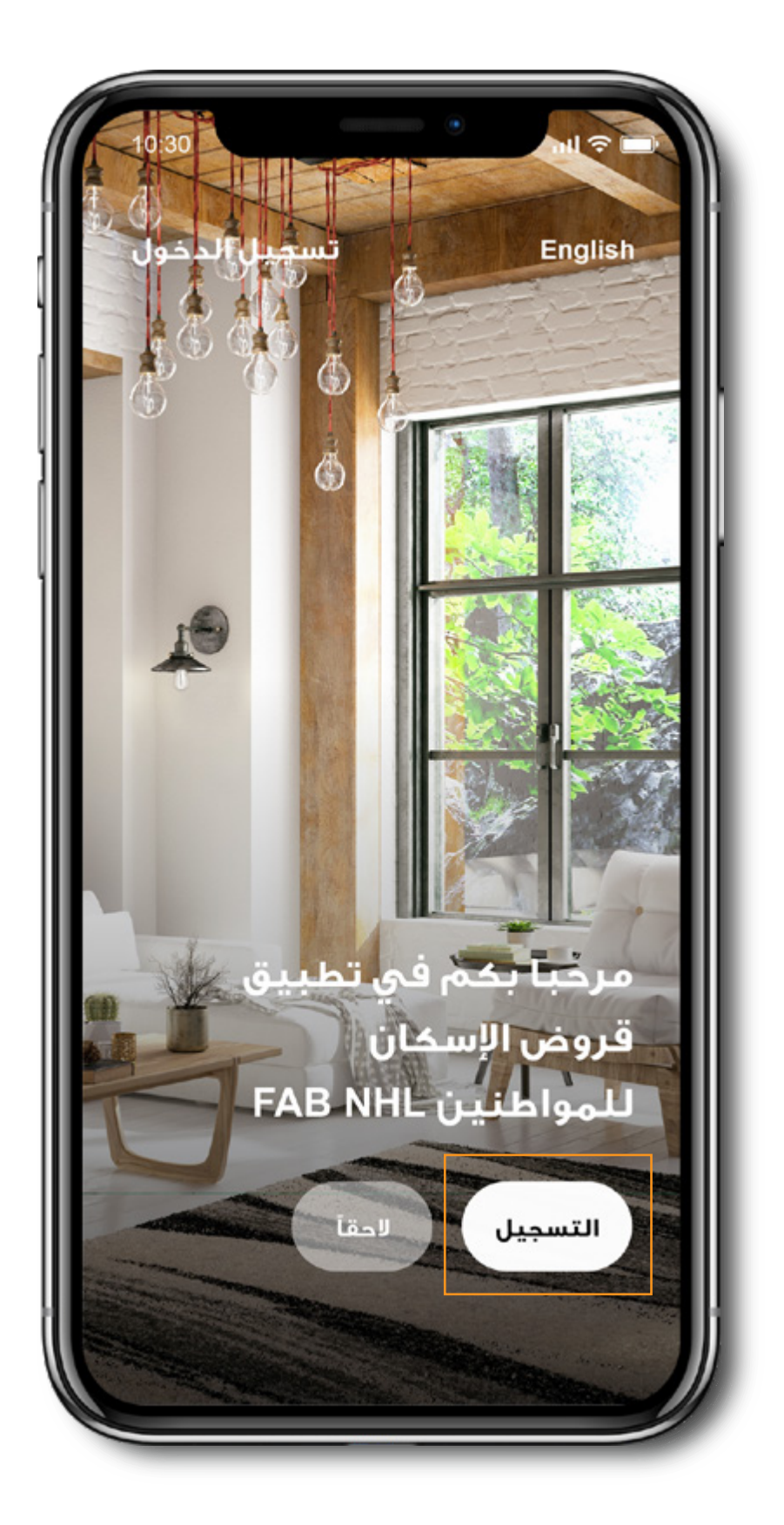

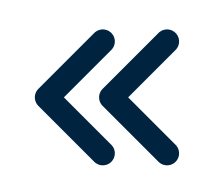

اضغط على زر "التسجيل"

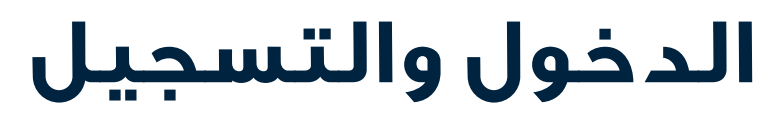

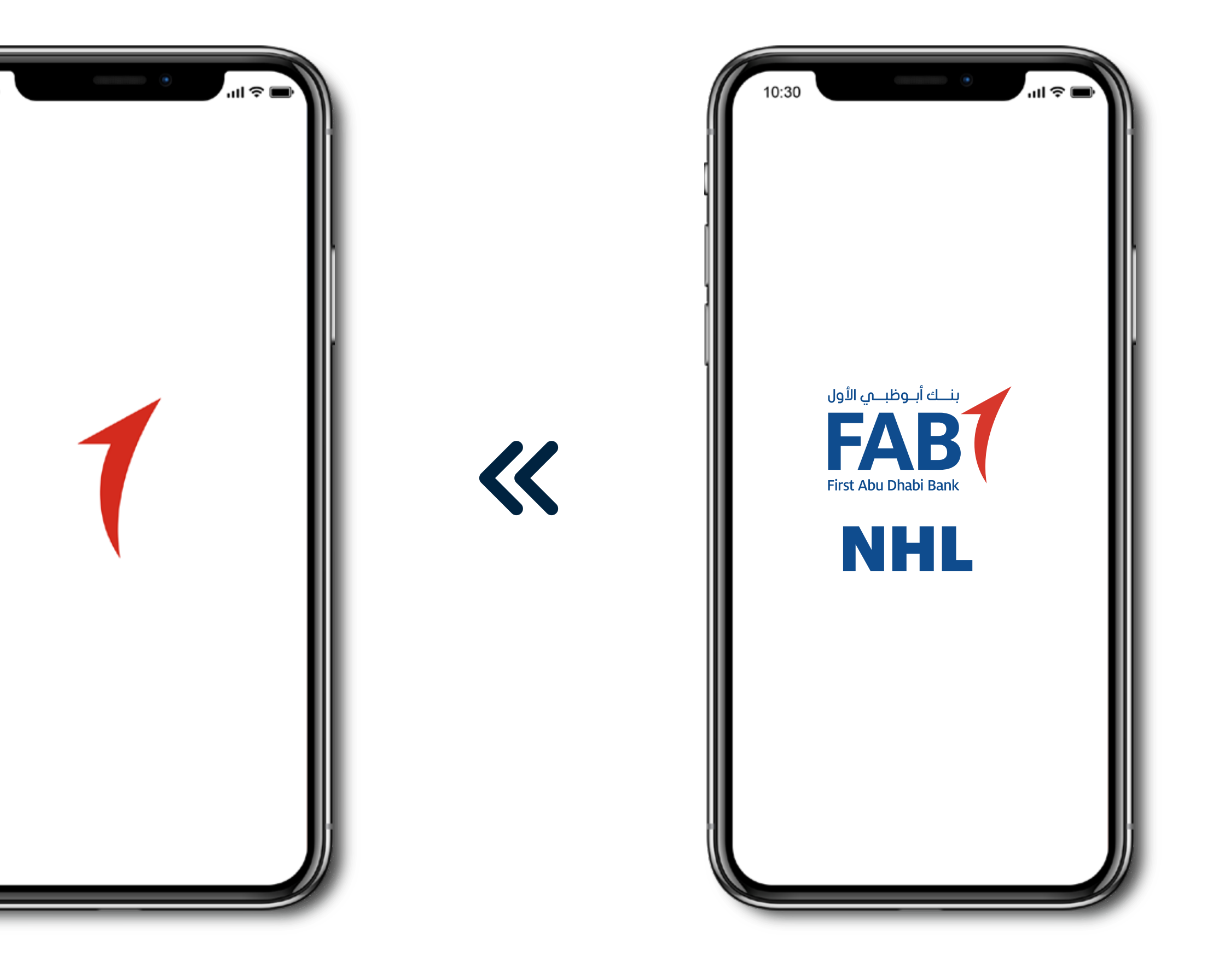

افتح التطبيق

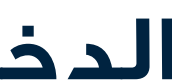

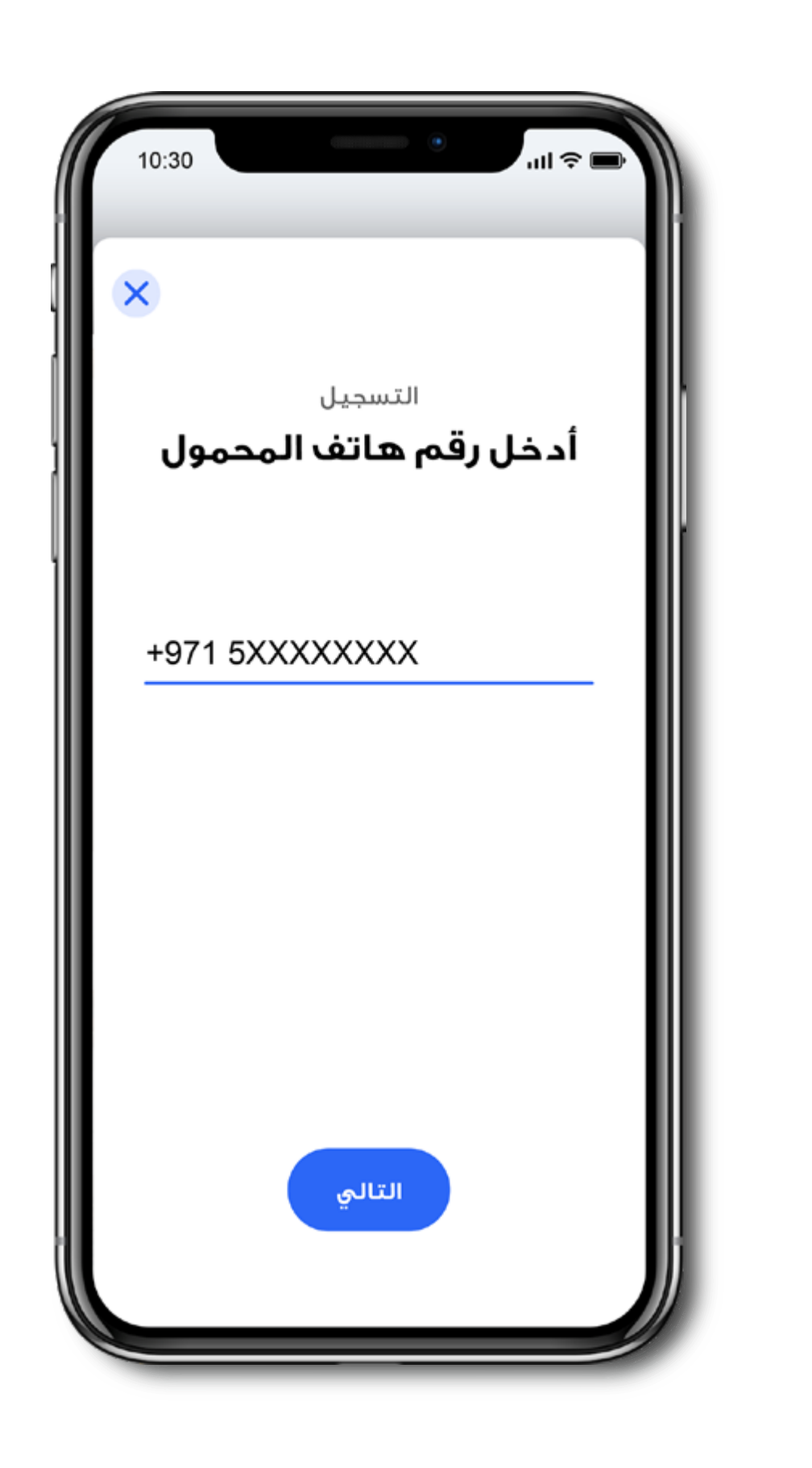

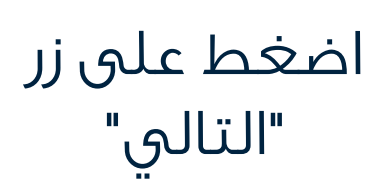

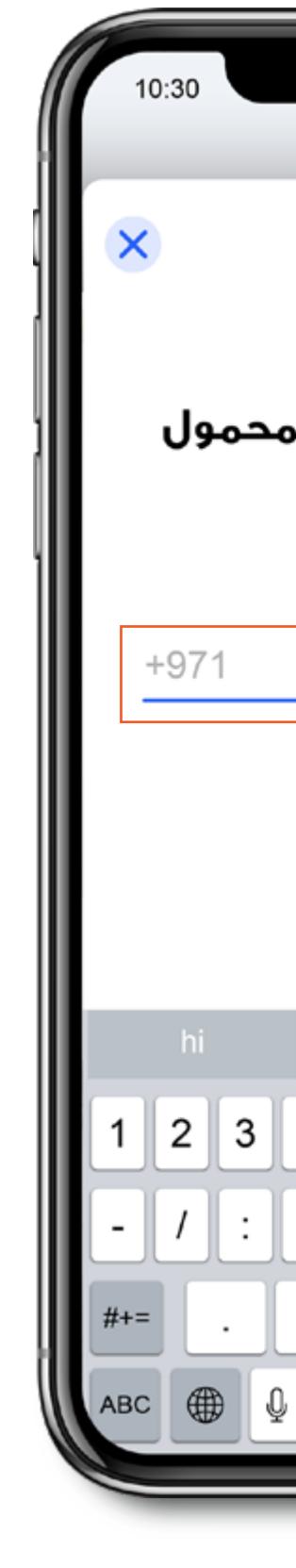

<

أدخل رقم الهاتف المحمول. يمكنك أيضاً إدخال أي رقم حتى إذاً كان مختلفاً عن الرقم الذي قمت بتسجيله في هيئة أبوظبي للإسكان

### الدخول والتسجيل – أدخل رقم الهاتف المحمول

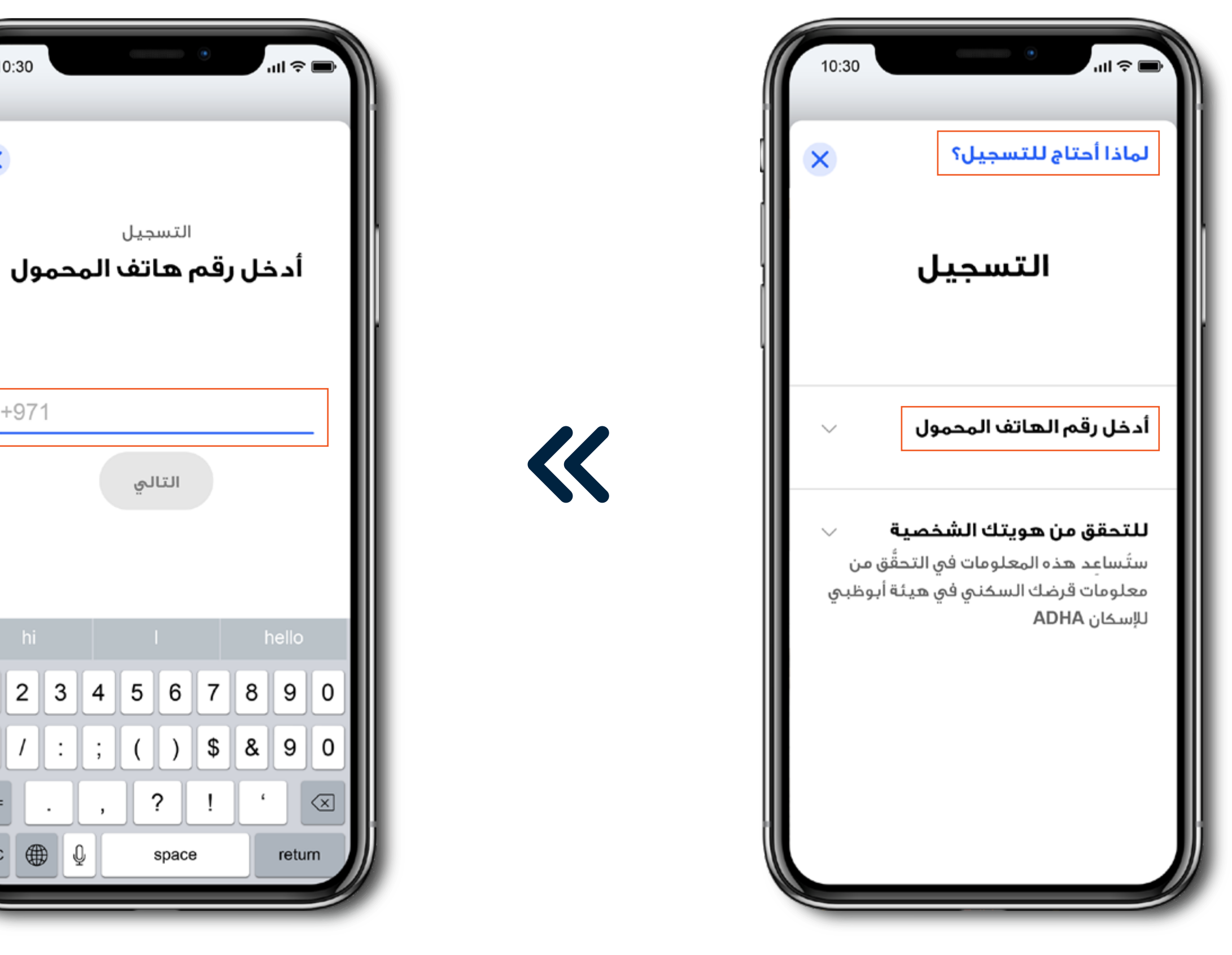

اضغط على "إدخال رقم الهاتف المحمول"

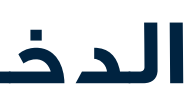

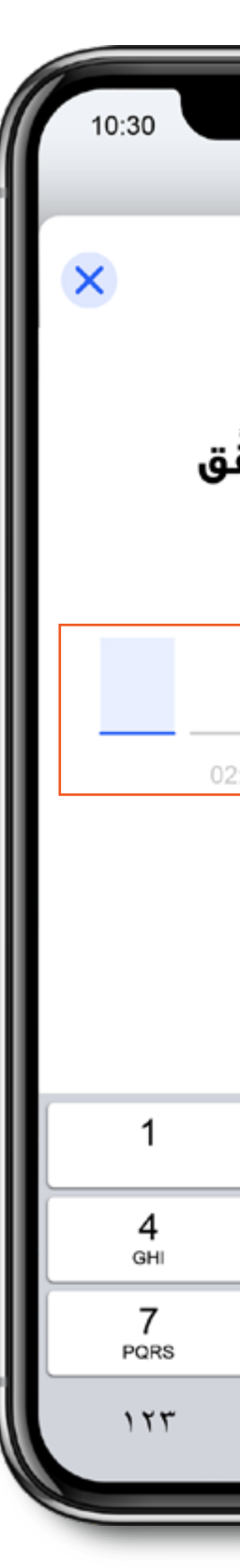

**«** 

أدخل رمز التحقّق. في حال عدم استلامه، يُرجى الضِّغُط على إعادة إرسال رمز التحقّق. يُرجى ملاحظة أن صلاحية كل رمز تنتهي خلال 3 دقائق.

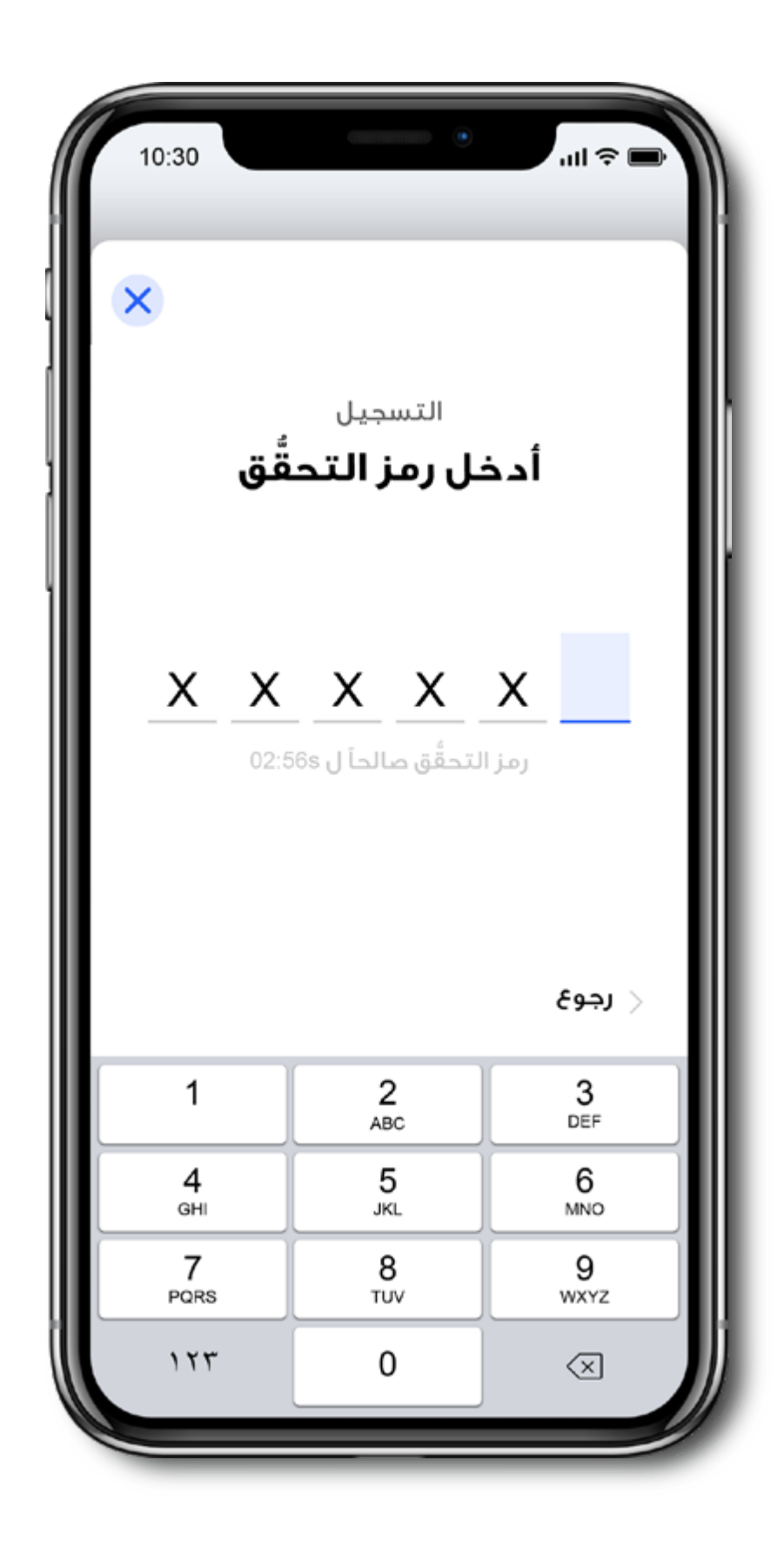

أدخل رمز التحقّق OTP

### الدخول والتسجيل – إدخال رمز التحقّق OTP

| التسجيل |                     |                         |    |  |  |                 |                     |                         |  |
|---------|---------------------|-------------------------|----|--|--|-----------------|---------------------|-------------------------|--|
|         | 2<br><sub>ABC</sub> | 3<br>DEF                |    |  |  | 1               | 2<br><sub>ABC</sub> | 3<br>DEF                |  |
|         | 5<br>JKL            | 6<br>MNO                |    |  |  | <b>4</b><br>дні | 5<br>JKL            | 6<br>мхо                |  |
|         | 8<br>тиv            | 9<br>wxyz               |    |  |  | 7<br>PQRS       | 8<br>тиv            | 9<br>wxyz               |  |
|         | 0                   | $\overline{\mathbb{X}}$ | Ĵ. |  |  | ١٢٣             | 0                   | $\overline{\mathbf{X}}$ |  |
|         |                     |                         |    |  |  |                 |                     |                         |  |

ستستلم رمز التحقّق OTP في رسالة نصية قصيرة من أبوظبي الأول الإسلامي

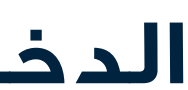

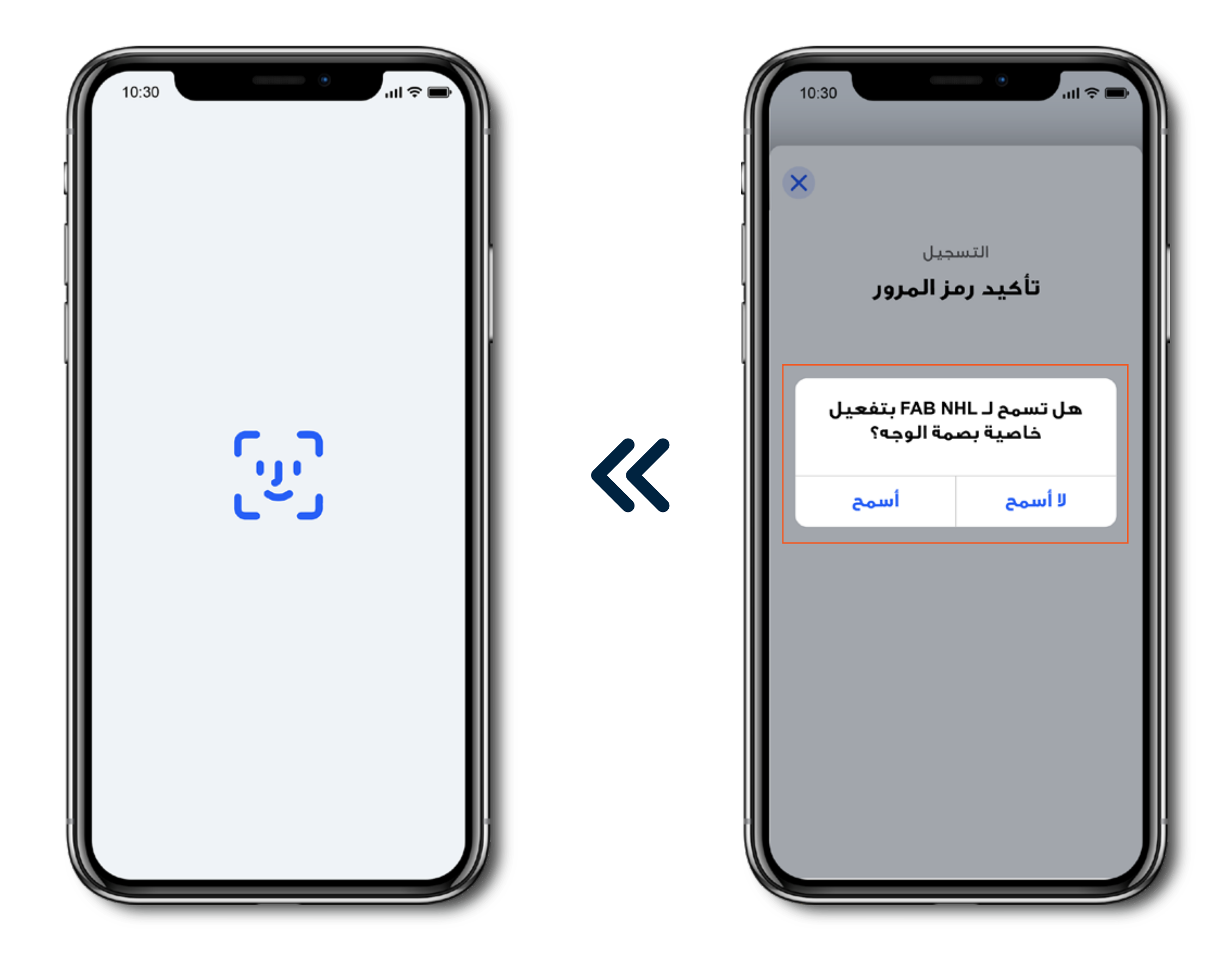

أو يمكنك تعيين بصمة وجهك كرمز مرور خاص بك PIN.

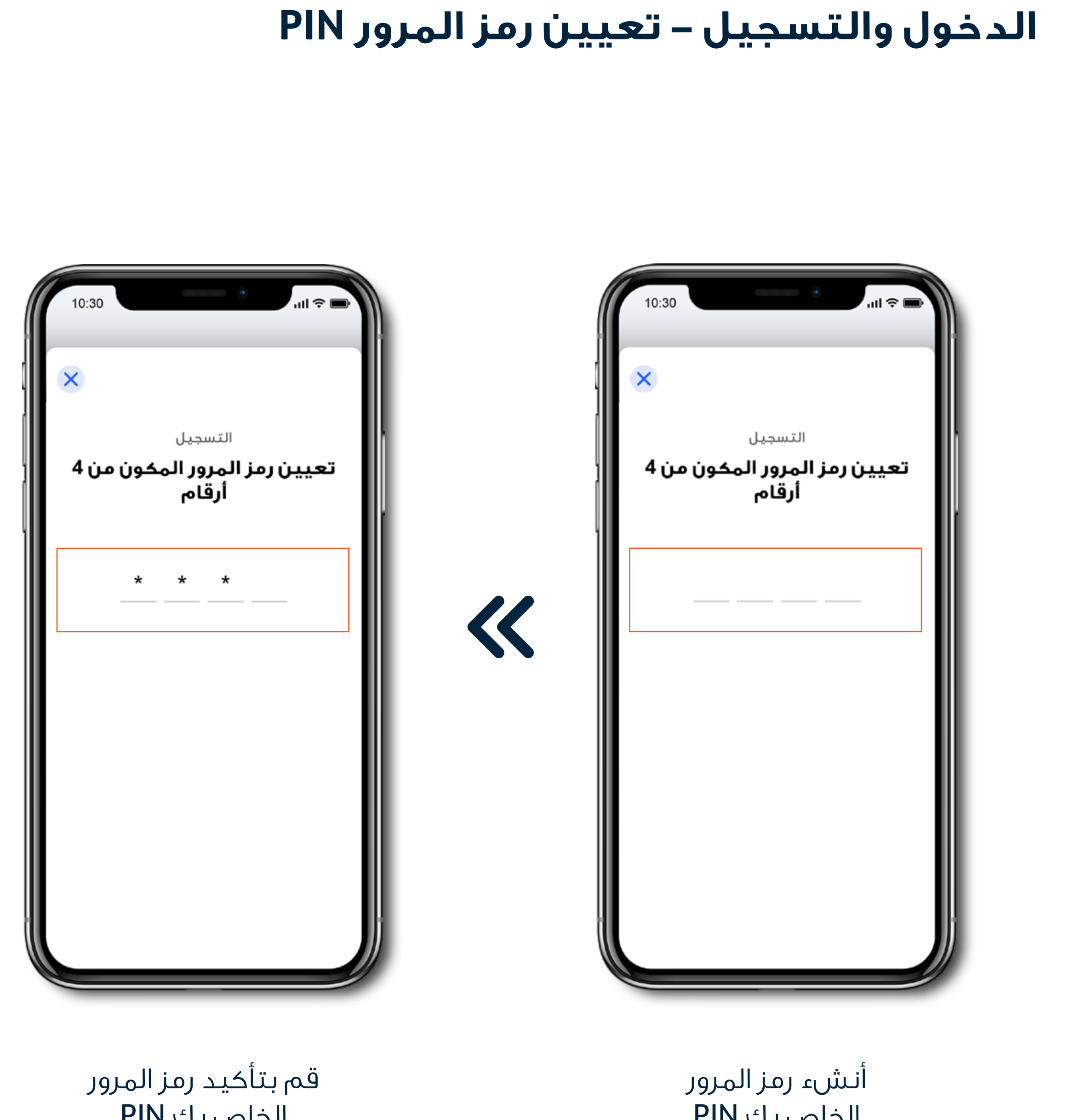

الخاص بك PIN

الخاص بك PIN

 $\boldsymbol{\ll}$ 

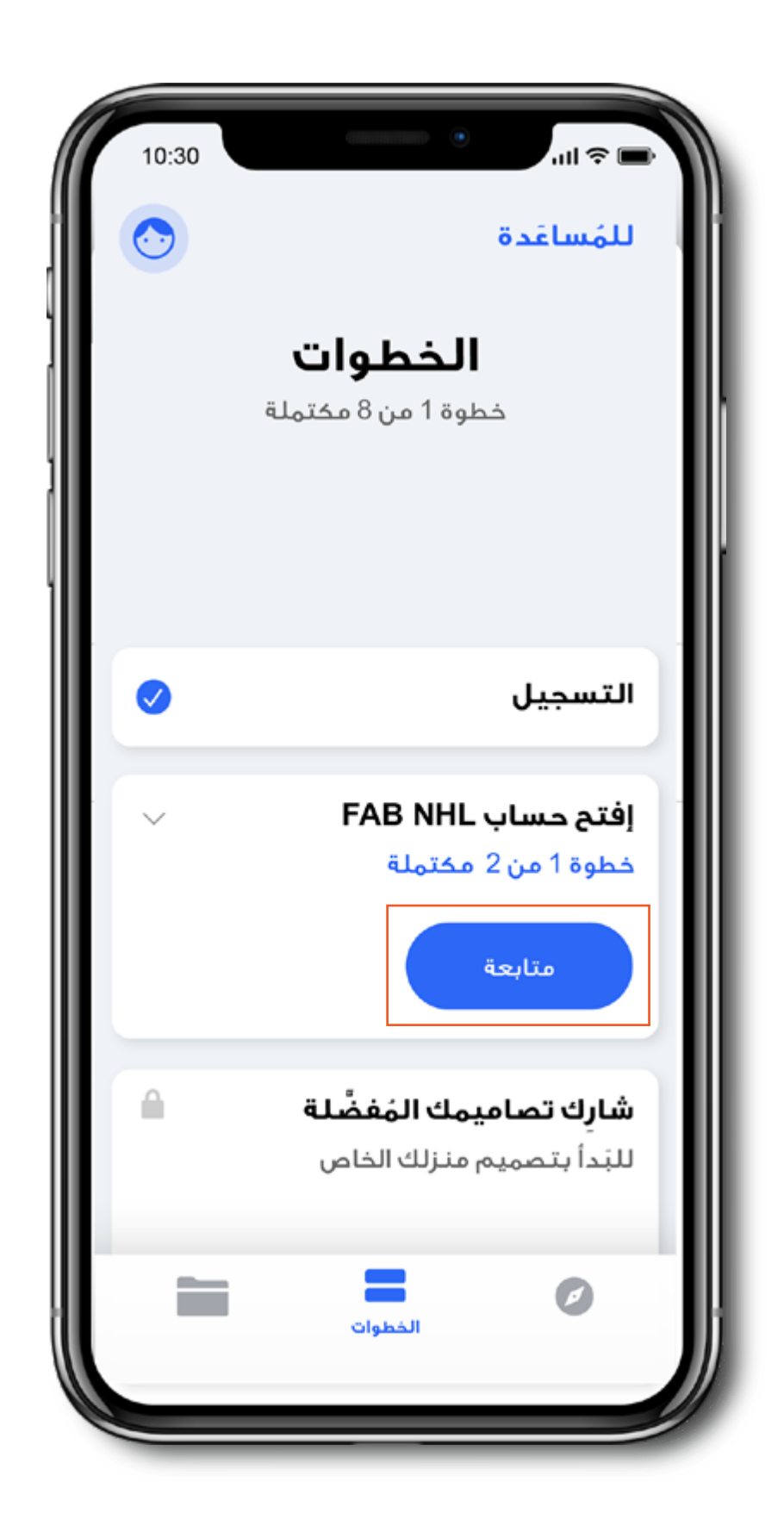

لقد أتممت الخطوة الأولى في عملية التسجيل. يمكنكُ الآنُ الضغط على "متابعة" لبدء الخطوة الثانية

#### الدخول والتسجيل – تم تسجيل رقم هاتفك المحمول

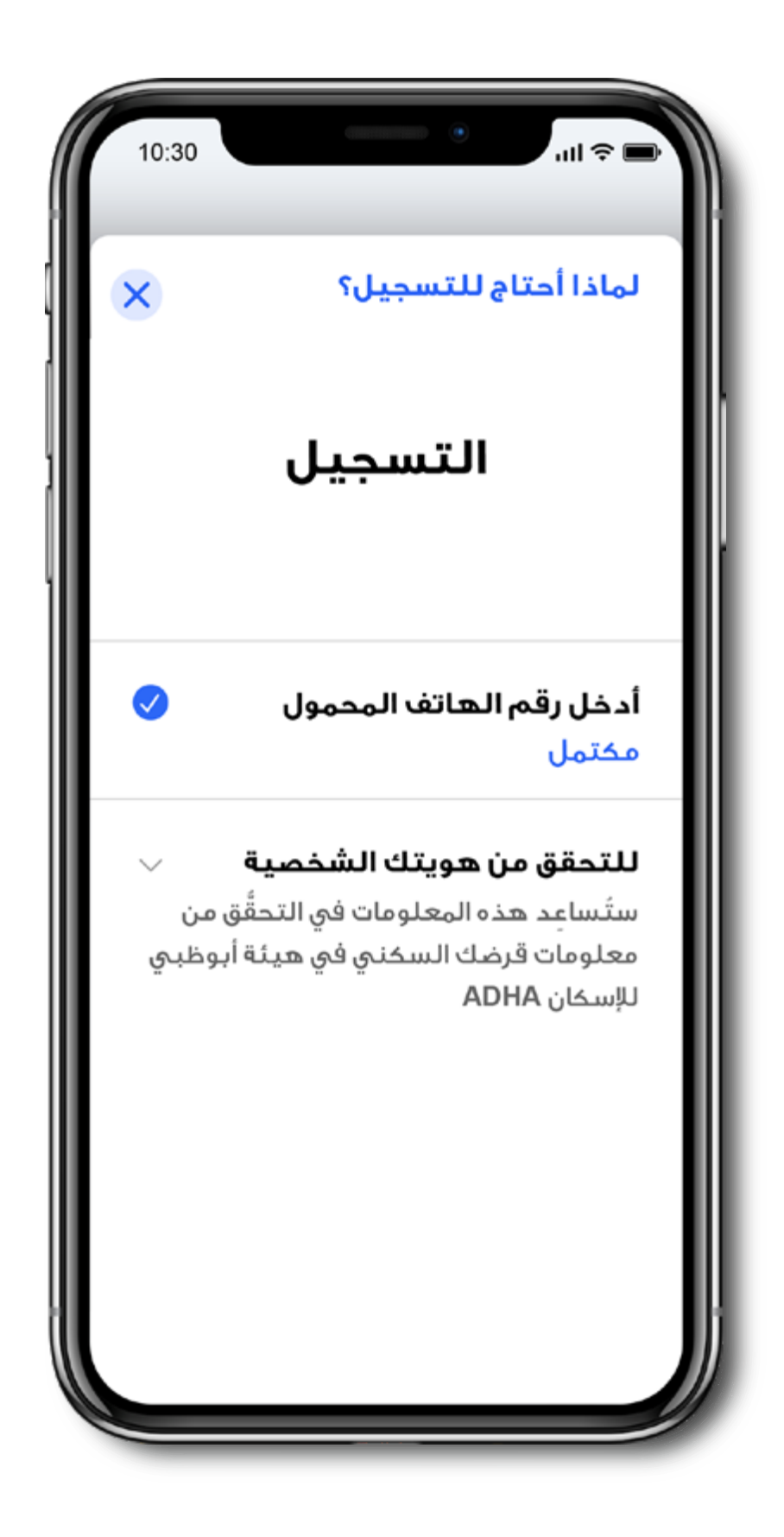

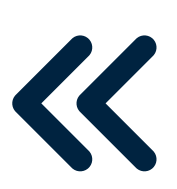

رقم هاتفك المحمول مسجّل الآن

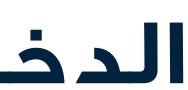

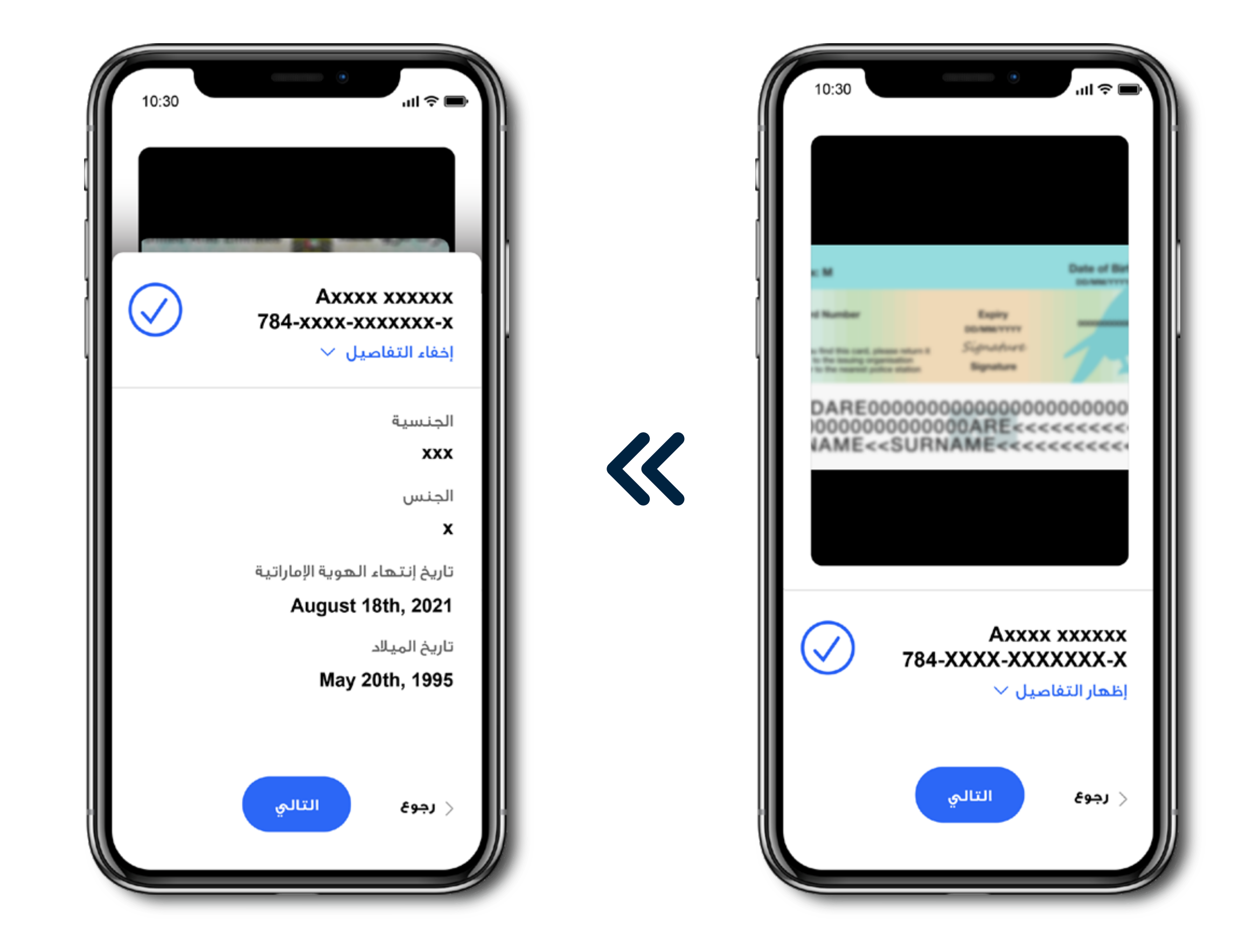

قم بتصوير الجهة الخلفية للهوية الإماراتية <

يمكنك الآن الاطلاع على بيانات بطاقة الهوية الإماراتية الخاصة بك

#### الدخول والتسجيل – التحقّق من صلاحية بطاقة الهوية

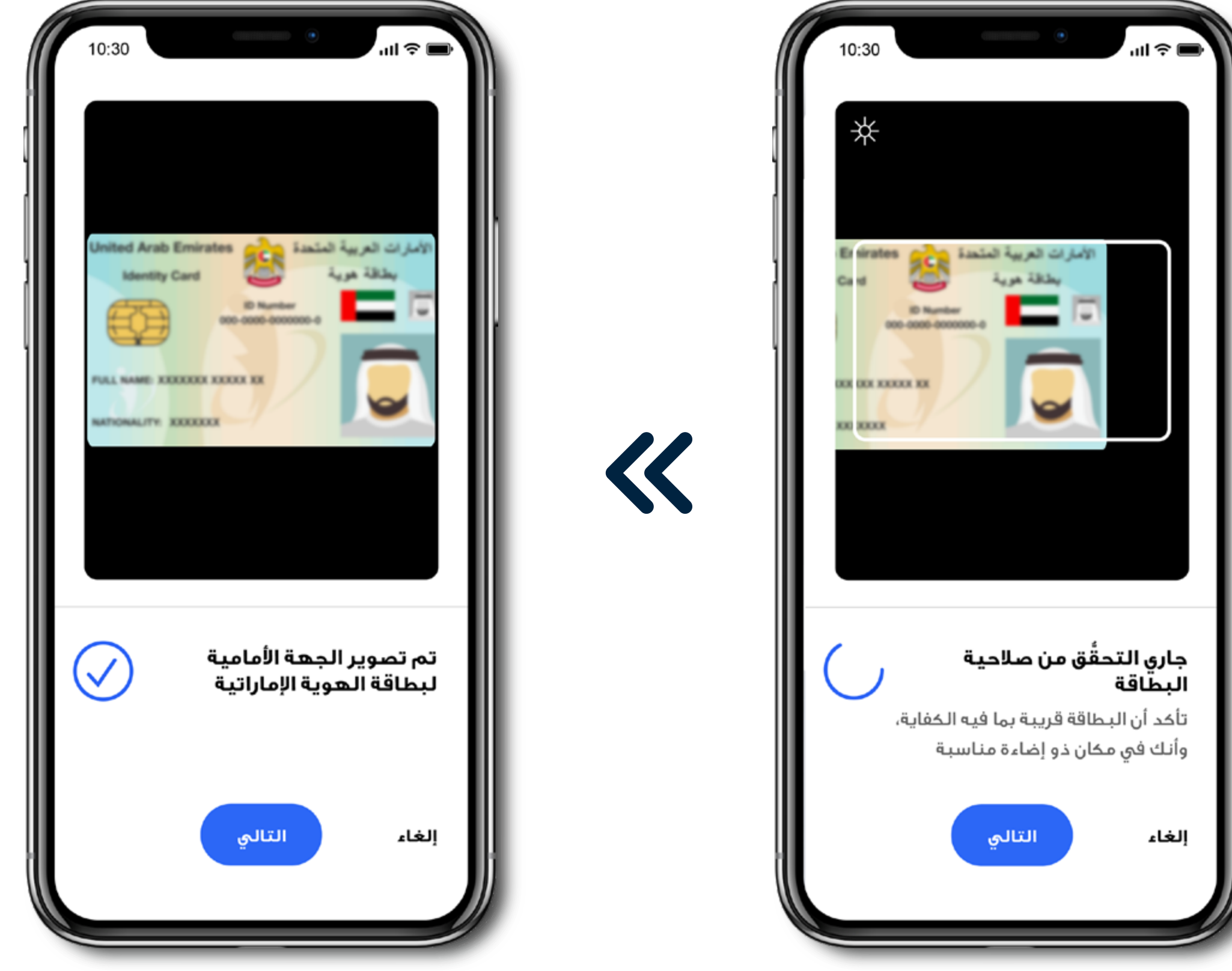

قم بتصوير الجهة الأمامية للهوية الإماراتية

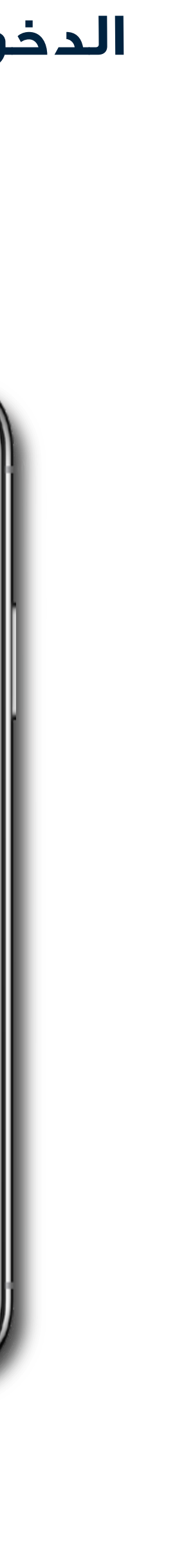

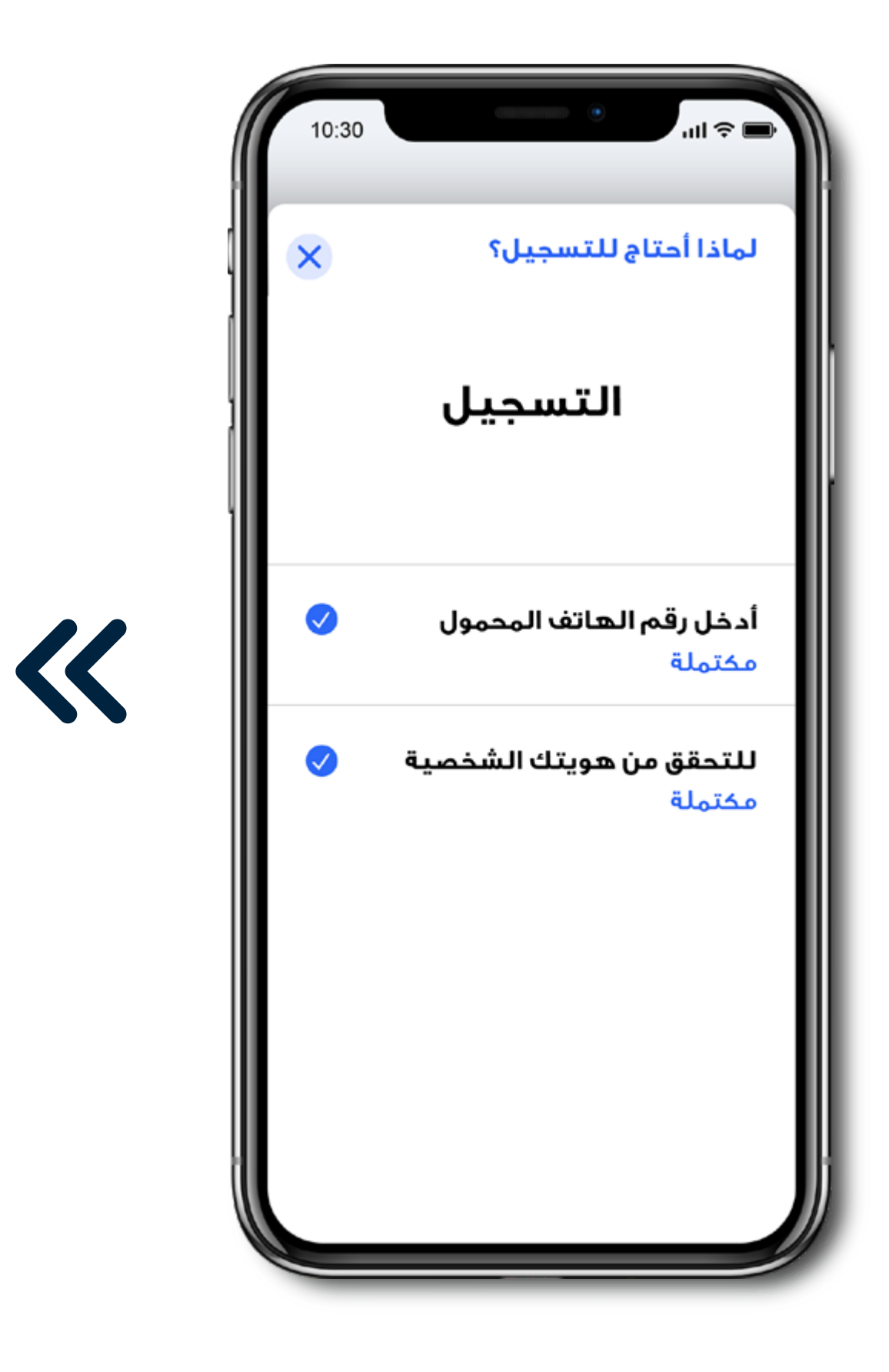

<

تم تسجيلك بنجاح في قرض هيئة أبوظبي للإسكان

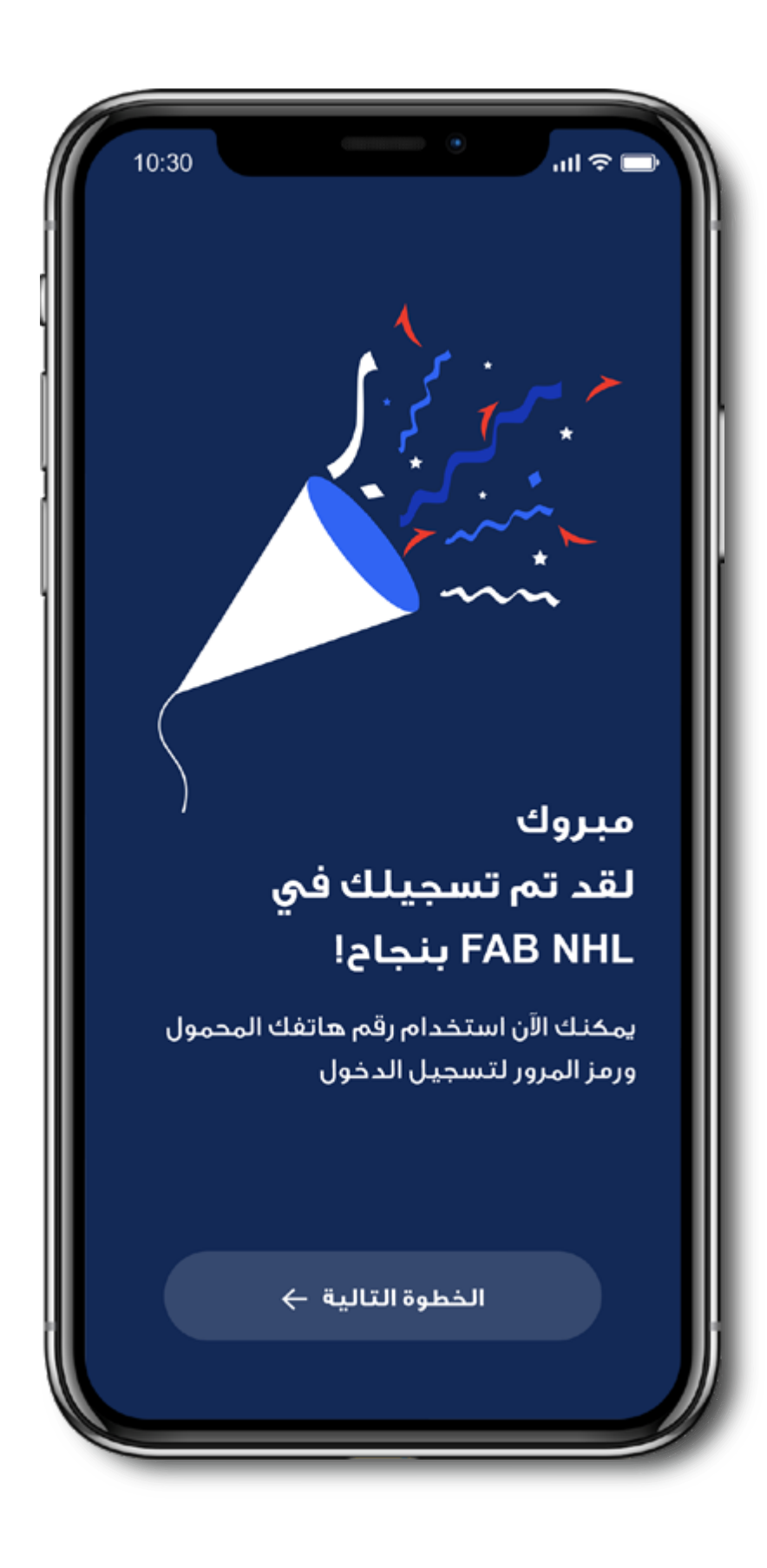

تابع خطواتك

### الدخول والتسجيل – عرض معلومات قرض هيئة أبوظبي للإسكان

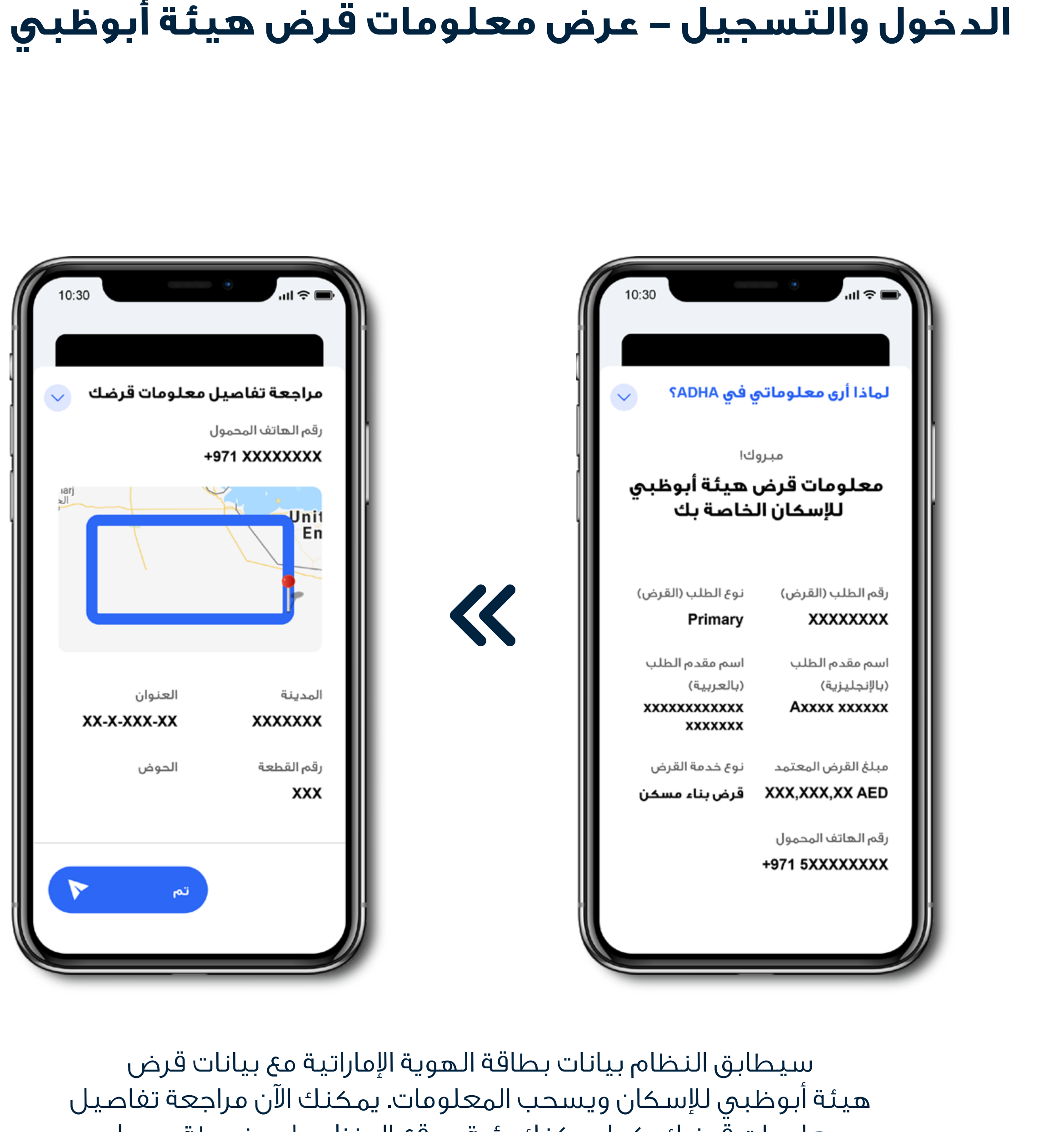

معلومات قُرضك، كما يمكنك رؤية موقع المنزل على خريطة جوجل

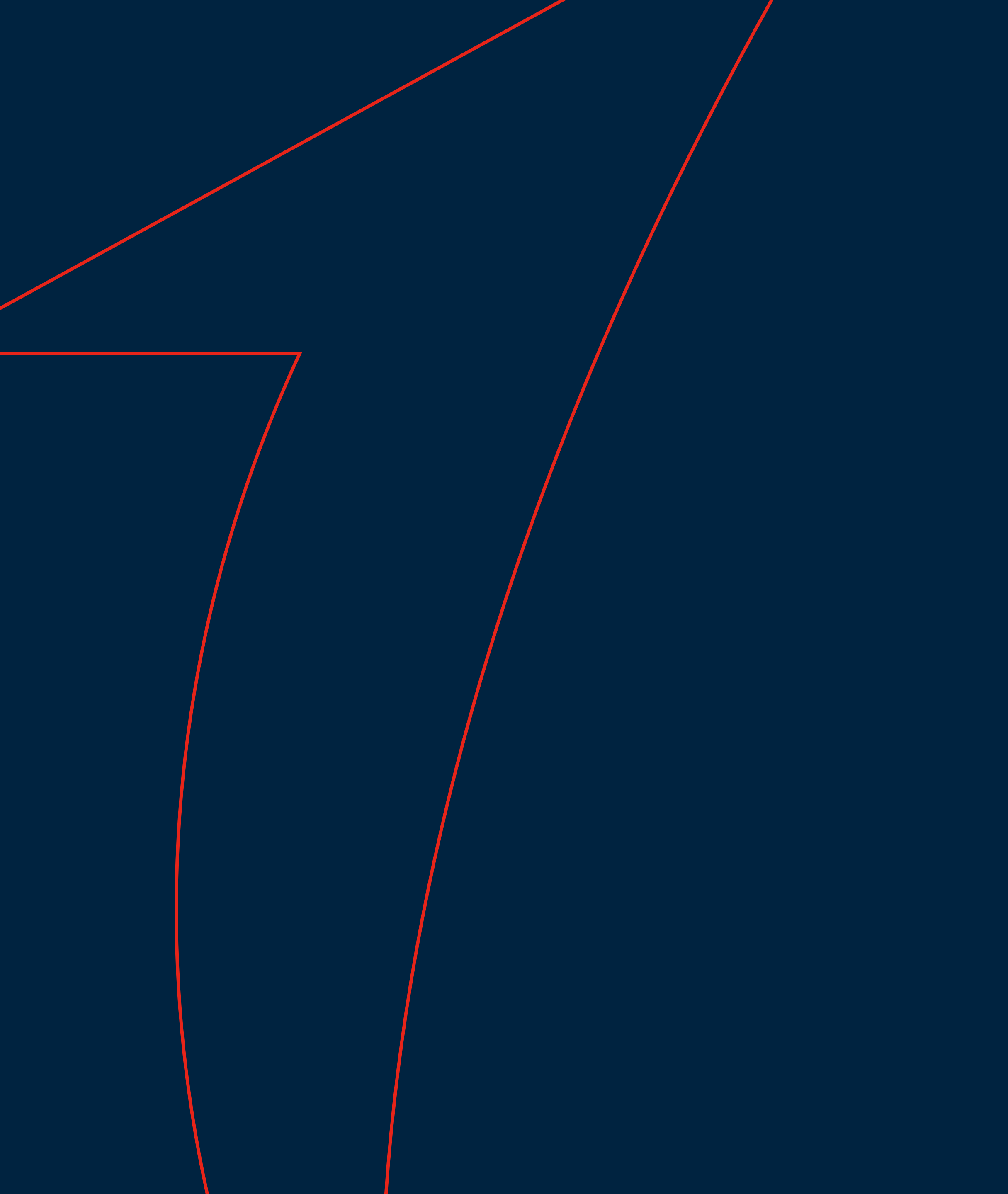

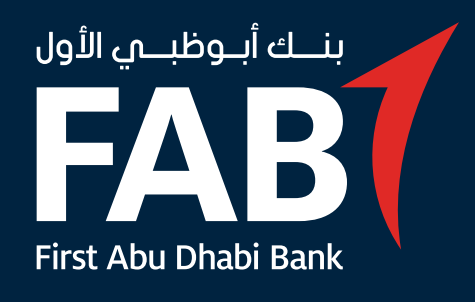

# **غطوۃ 2** فتح الحساب

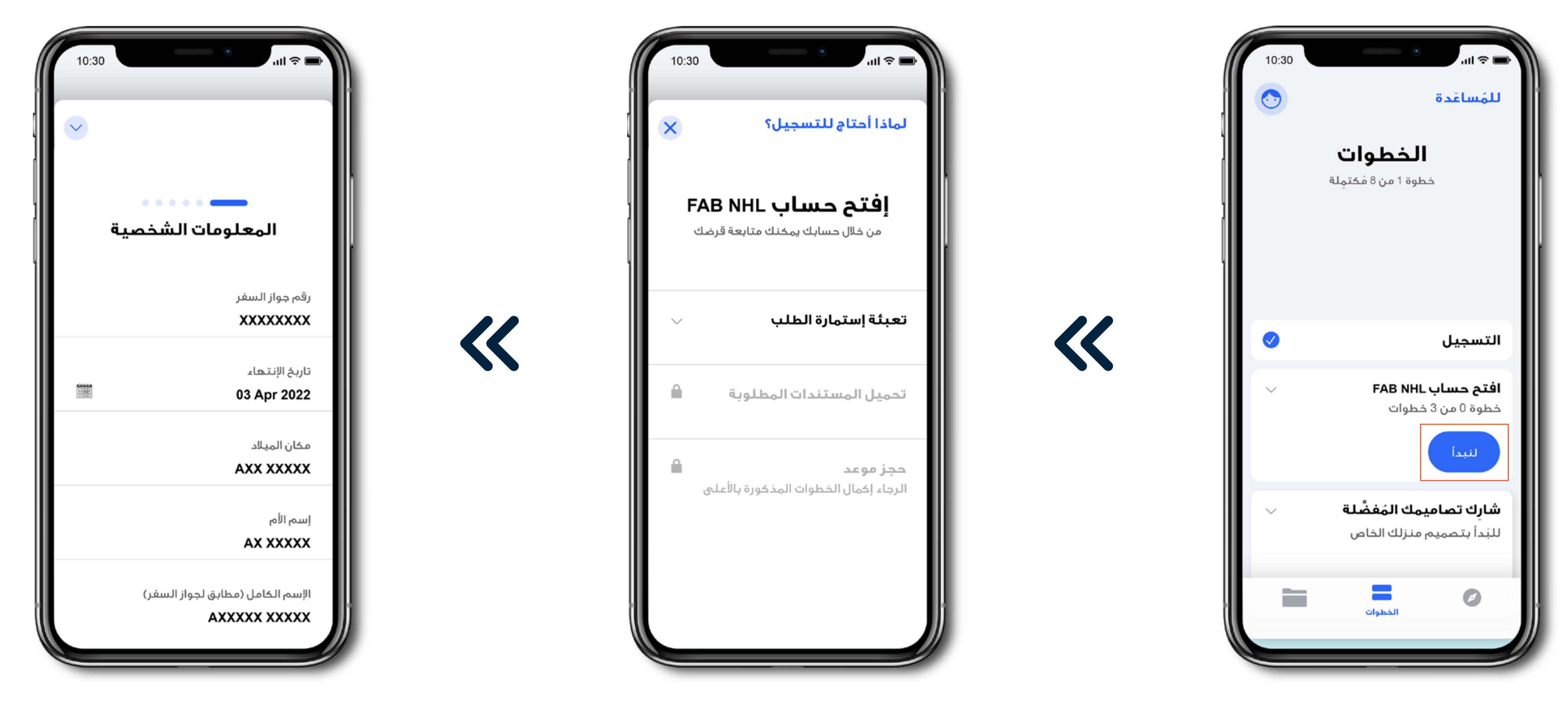

أضف معلوماتك الشخصية وتفاصيل العنوان الحالي

#### فتح الحساب – تعبئة المعلومات الشخصية والعنوان الحالي

بعد إجراء مسح التعريف الإلكتروني EID، قم بتعبئة استمارة الطلب

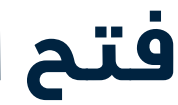

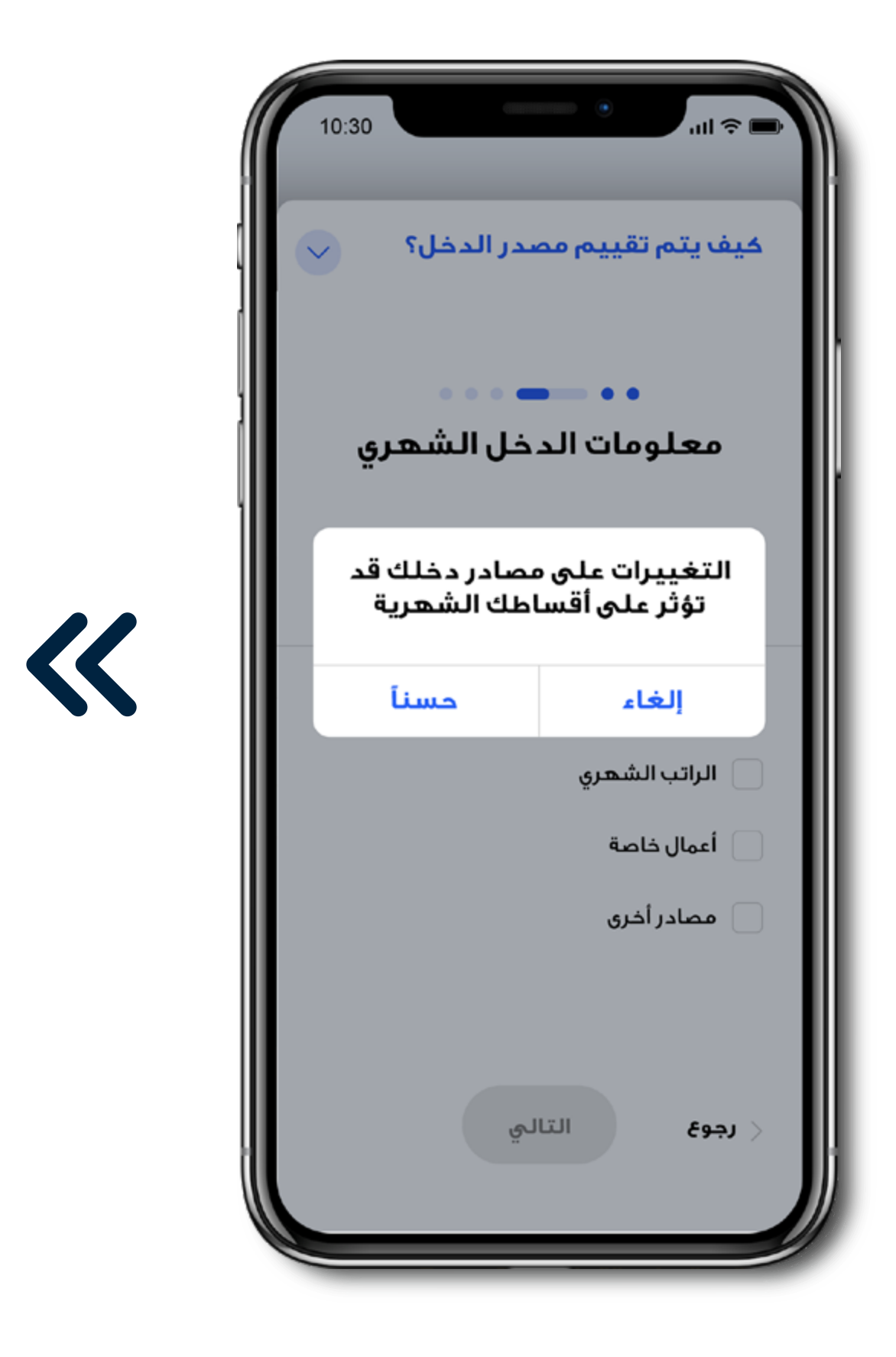

![](_page_12_Picture_1.jpeg)

قم بإضافة تفاصيل الحساب الذى سيتم السداد منه

يرجى إدخال معلومات الدخل الشهري الخاص بك. أما البيانات التي قمت بإدخالها مسبقاً في ملف هيئةٌ أبوظبي للإسكان فقد قمنا بسحبها وإضافتها لملفك هنا لتتمكن من إجراء التعديلات عليها إذا أردت

#### فتح الحساب – تعبئة معلومات الدخل الشهري والحساب البنكي

![](_page_12_Picture_5.jpeg)

![](_page_12_Picture_6.jpeg)

![](_page_12_Picture_7.jpeg)

![](_page_13_Picture_0.jpeg)

بعد ذلك، قم بإدخال رقم تسجيل الرهن المرجعي. كما يمكنك أيضاً الضغط على رابط المنصة الذكية SMARTHUB، للدخول إلى حسابك في تطبيق المنصة الذكية SMARTHUB

#### فتح الحساب – عرض تفاصيل الأقساط الشهرية وتعبئة معلومات الرهن العقاري

![](_page_13_Picture_3.jpeg)

يمكنك الاطلاع على تفاصيل الأقساط الشهرية الخاصة بك هنا. يرجى الملاحظة أن نظامنا يقوم بحساب القسط الشهري بشكل تلقائي

![](_page_13_Picture_5.jpeg)

![](_page_13_Picture_6.jpeg)

![](_page_13_Figure_7.jpeg)

![](_page_14_Picture_0.jpeg)

![](_page_14_Picture_1.jpeg)

# **خطوة 3** تحميل المستندات المطلوبة

![](_page_14_Picture_3.jpeg)

#### تحميل المستندات المطلوبة – تحميل المستندات المطلوبة والموافقة على الشروط والأحكام

![](_page_15_Picture_1.jpeg)

حمّل جميع المستندات المطلوبة

قم بالموافقة على الشروط والأحكام وتقديم الطلب

في هذه الصفحة، يمكنك الاطلاع على قآئمة المستندات المطلوب تحميلها

![](_page_15_Picture_5.jpeg)

![](_page_16_Picture_0.jpeg)

![](_page_16_Picture_1.jpeg)

### 

![](_page_16_Picture_3.jpeg)

![](_page_17_Picture_0.jpeg)

اختر التاريخ والوقت والفرع المناسب لك

#### حجز الموعد – اختيار التاريخ والوقت والفرع

الخطوة التالية هي حجز الموعد

![](_page_17_Picture_4.jpeg)

![](_page_18_Picture_0.jpeg)

بعد حجز الموعد، ستظهر لك صفحة تحتوى على تفاصيل الموعد ورقم حساب قرض الإسكان للمواطنين الخاص بك

#### حجز الموعد – الأطلاع على التفاصيل

![](_page_18_Picture_3.jpeg)

<

بعد ذلك، يمكنك الاطلاع على تفاصيل الموعد وقائمة المستندات المطلوبة في الفرع، ويجب أن تكون أصلية وسارية المفعول

![](_page_18_Picture_5.jpeg)

![](_page_18_Picture_6.jpeg)

![](_page_18_Picture_7.jpeg)

![](_page_19_Picture_0.jpeg)

يمكنك تغيير الموعد

### حجز الموعد – تغيير أو إلغاء الموعد

يمكنك الاطلاع على تفاصيل الموعد في صفحة الخطوات

![](_page_19_Picture_4.jpeg)

![](_page_20_Picture_0.jpeg)

![](_page_20_Picture_1.jpeg)

# **خطوة 5** تفاصيل الملف الشخصي

![](_page_20_Picture_3.jpeg)

![](_page_21_Picture_0.jpeg)

يمكنك الاطلاع على تفاصيل ملفك الشخصي وتفاصيل الحساب. كما يمكنك إضافة أو تعديل صورتك الشخصية

#### تفاصيل الملف الشخصي – تعديل الصورة الشخصية

![](_page_21_Picture_3.jpeg)

![](_page_22_Picture_0.jpeg)

#### تفاصيل الملف الشخصي – معلومات الحساب والقرض السكنى من هيئة أبوظبي للإسكان ADHA

![](_page_22_Picture_2.jpeg)

![](_page_22_Picture_3.jpeg)

![](_page_23_Picture_0.jpeg)

يمكنك هنا إعادة تعيين رمز المرور PIN الخاص بك، كما يمكنك تغيير اللغة والاطلاع على المزيد من المعلومات عن التطبيق

### تفاصيل الملف الشخصي – إعدادات التطبيق

![](_page_23_Picture_3.jpeg)

![](_page_23_Picture_4.jpeg)

![](_page_23_Picture_5.jpeg)

![](_page_24_Picture_0.jpeg)

![](_page_24_Picture_1.jpeg)

## للمساعدة

![](_page_24_Picture_3.jpeg)

![](_page_25_Picture_0.jpeg)

بالكامل، كما يمكنك الاطلاع على المرحلة الحالية

في هذه الصفحة يمكنك الاطلاع على أماكن فروع بنك أبوظبى الأول لقروض الإسكان للمواطنين FAB NHL ورؤية الاتجاهات عبر خريطة جوجل

![](_page_26_Picture_0.jpeg)

كما يمكنك تقييم تجربتك الشخصية وكتابة ملاحظاتك

![](_page_26_Picture_3.jpeg)

يمكنك هنا الحصول على المساعدة من خلال الاطلاع على الأسئلة الشائعة

![](_page_27_Picture_0.jpeg)

للتواصل معنا، يرجى الضغط على "اتصل بنا". يمكنك التواصل معنا عبر الاتصال بنا أو إرسال بريد إلكتروني إلى atyourservice@bankfab.com

#### للمساعدة – اتصل بنا أو راسلنا

![](_page_27_Picture_3.jpeg)

![](_page_27_Figure_4.jpeg)

![](_page_27_Picture_5.jpeg)

![](_page_28_Picture_0.jpeg)

![](_page_28_Picture_1.jpeg)

# التصاميم المفضلة

![](_page_28_Picture_3.jpeg)

### التصاميم المفضّلة – يُرجى الإجابة على الأسئلة التالية للحصول على تصاميمك المفضّلة

![](_page_29_Picture_1.jpeg)

يوجد في التطبيق خاصية مميّزة تمنحك إمكانية إدخال تفضيلاتك في تصميم منزلك المستقبلي وذلكٌ عبر الإجابة على بعض الأسئلة السهلة. يوجد حوالي 8 صفحات تحتوي على 13 سؤالاً

![](_page_29_Picture_3.jpeg)

![](_page_30_Picture_0.jpeg)

يمكنك مشاركة تصاميمك المغضّلة مع عائلتك وأصدقائك. كما يمكنك تنزيل الملف بصيغة PDF أو مشاركته عبر البريد الإلكتروني أو في رسالة

#### التصاميم المفضّلة – المُلخص وإمكانية المشاركة

بعد الإجابة على جميع الأسئلة، يمكنك الاطلاع على مُلخص تصاميمك المفضّلة. يمكنك تعديل هذا المُلخص إذا رغبت

![](_page_30_Picture_4.jpeg)

![](_page_31_Picture_0.jpeg)

![](_page_31_Picture_1.jpeg)

# منتجات أبوظبي الأول الإسلامي

![](_page_31_Picture_3.jpeg)

### منتجات أبوظبي الأول الإسلامي – عرض العديد من منتجات أبوظبي الأول الإسلامي يتوفّر الفيديو التعليمي لرحلتك في تطبيق FAB NHL هنا https://bit.ly/3jCF4fp

![](_page_32_Picture_2.jpeg)

للتقديم على أحد هذه المنتجات، يُرجى اختيار المنتج المطلوب من القائمة، وسيتصل بك أحد موظفينا خلال 24 ساعة

![](_page_32_Picture_4.jpeg)

هناك خاصية مميّزة في التطبيق وهي عرض العديد من منتّجات أبوظبى الأول الإسلامي، مما يتيح لك إمكانية التعرُّف عليها وتسجيل اهتمامك بأي منها

![](_page_32_Picture_6.jpeg)

![](_page_32_Picture_7.jpeg)

![](_page_33_Picture_0.jpeg)

اختيارات موفقة! نحن الآن بانتظار زيارتك إلى أحد فروعنا لمتابعة الإجراءات

![](_page_33_Picture_2.jpeg)